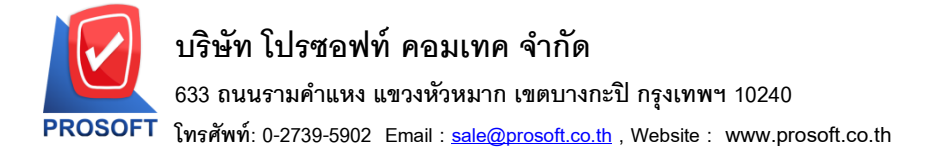

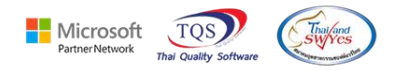

## ระบบ Inventory Control

- รายงานรับสินค้าผลิตเสร็จ เพิ่มคอลัมน์น้ำหนักและ export excel น้ำหนักได้
- 1. ดึงจาก IC Set Up >> กำหนดรหัสสินค้า tab shipment น้ำหนัก

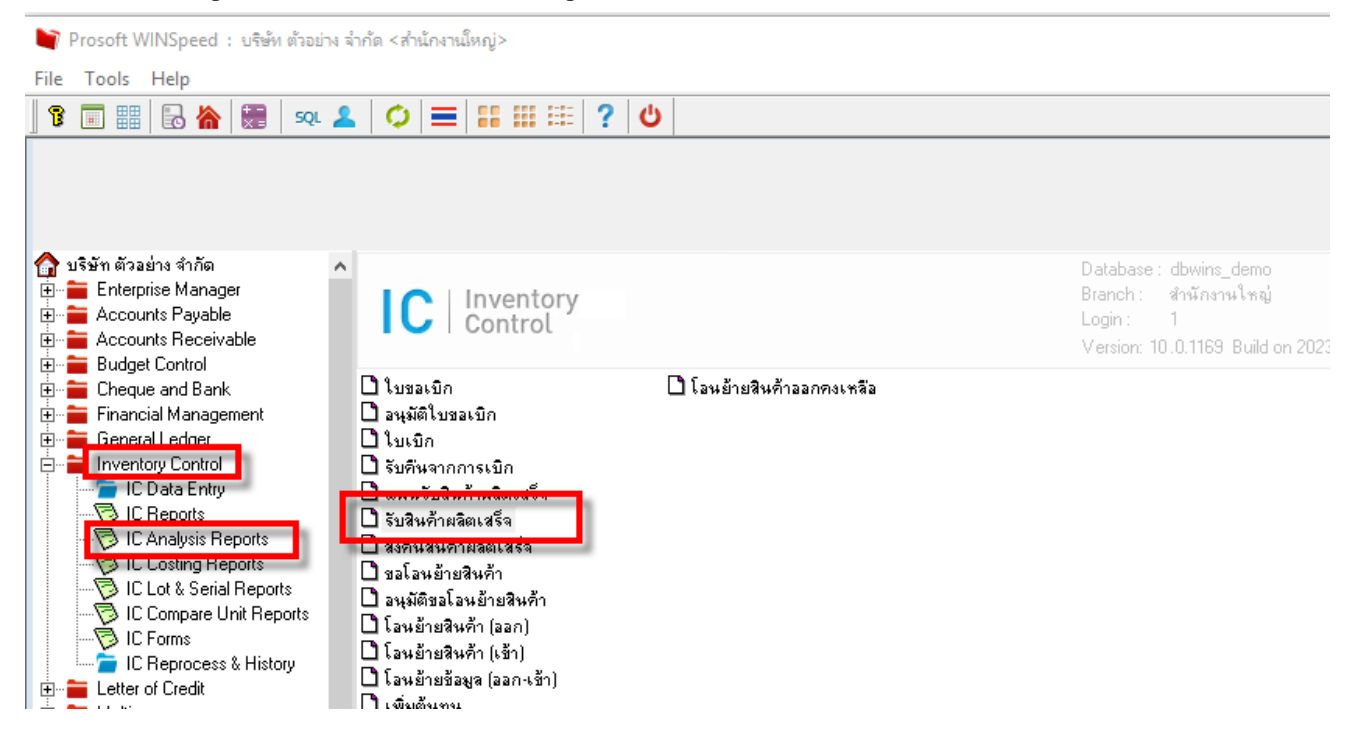

2. เลือกช่วงเวลาที่ต้องการเรียกข้อมูล

| d,         | - (รายงานร | รับสินด้ | าผลิตเสรี | ۵]   |    | •          |          |   |    |   |         |     |   |      |   |   |         | -    |   |      |      | $\times$ | , |
|------------|------------|----------|-----------|------|----|------------|----------|---|----|---|---------|-----|---|------|---|---|---------|------|---|------|------|----------|---|
| <b>.</b> ' | Report     | Tool     | View      | Wind | ow | Help       |          |   |    |   |         |     |   |      |   |   |         |      |   |      | -    | Ð        | > |
|            | ه 🕲        | <b>%</b> | 7         | 8 🔞  | ×  | <b>x</b> ( | <u>4</u> | 1 | \$ | № | \$<br>⇔ | \$1 | 5 | 3 00 | ] | × | Resize: | 100% | • | Zoom | x 10 | )0%      | ŀ |

|                                          |                          |                    |       |          | × 1 |          | -       |                      |
|------------------------------------------|--------------------------|--------------------|-------|----------|-----|----------|---------|----------------------|
| DEMO                                     | 🗐 รายงานรับสินด้าผลิตเ   | สรีจ               |       | _        |     | $\times$ |         |                      |
|                                          |                          |                    |       |          |     |          |         |                      |
|                                          | Report Options           | รับสินค้าผลิตเสร็จ |       |          |     | -        |         |                      |
|                                          | รายงานแบบ                | 🖲 แจกแจง           | (     | ે બાહ્ય  |     |          |         |                      |
| พิมพ์วันที่: 27 กันยายน 2566 เวลา: 15:33 | Date Options             | Rance              |       |          |     | -        |         |                      |
| วันที่เอกสาร เลขที่เอกสาร                | <br>จากวันที่เอกสาร      | 11                 | 🎹 ถึง |          | 11  |          |         | ด้บันทึก             |
| รทัสสินค้า                               | จากเลขที่เอกสาร          |                    | 🔽 ถึง |          |     | -        | ศัสคลัง | <b>้</b> รหัสที่เก็บ |
|                                          | จากรหัสแผนก              |                    | 🔻 ถึง |          |     | -        |         |                      |
|                                          | จากรหัสสินค้า            |                    | 🔻 ถึง |          |     | -        |         |                      |
|                                          | จากรหัสประเภทสินค้า      |                    | 💌 ถึง |          |     | -        |         |                      |
|                                          | จากรหัสหมวดสินค้า        |                    | 🔻 ถึง |          |     | -        |         |                      |
|                                          | จากรหัสยี่ห้อสินค้า      |                    | 🔻 ถึง |          |     | •        |         |                      |
|                                          | จากรหัสกลุ่มสินค้า       |                    | 🔻 ถึง |          |     | -        |         |                      |
|                                          | จากร <del>ห</del> ัส Job |                    | 💌 ถึง |          |     | •        |         |                      |
|                                          | จากรหัสคลัง              |                    | 🔻 ถึง |          |     | -        |         |                      |
|                                          | จากรหัสที่เก็บ           |                    | 💌 ถึง |          |     | -        |         |                      |
|                                          |                          |                    |       |          |     |          | 1       |                      |
|                                          | Range Import SQL         |                    |       | <b>1</b> | ок  | Close    |         |                      |

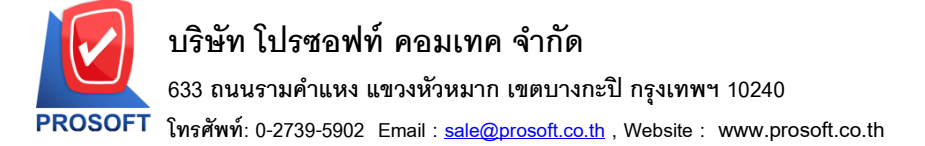

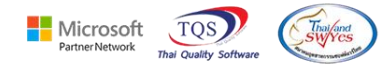

## 3. Design เพิ่ม Design Column เองใด้ดังนี้ Goodweigh : น้ำหนัก

| <b>S</b> - [ | รายงานรับสินค้า     | ผลิตเสรัจ (แบบแจกแจ     | a)]     |                 |             |         |           |                    |                   | _          |             | $\times$ |
|--------------|---------------------|-------------------------|---------|-----------------|-------------|---------|-----------|--------------------|-------------------|------------|-------------|----------|
| 💷 Tal        | ble Exit            |                         |         |                 |             |         |           |                    |                   |            |             | . 8 X    |
| ⊒₌           | 🔳 A 🚿               | 🏃 🎘 🌄 🔞                 |         | 📓 👪 🛤 🛱         | F 🖽 🗓       | <b></b> | <b>Q+</b> |                    | Resize:           | 100% 🔻     | ] Zoom:[    | 100% 🖵   |
| ئىسل         | ‡. <mark>1</mark>   |                         |         |                 | 9           | . 11    | 12        | 13 14              | 15 16             |            | 18          | 19l. 1   |
|              |                     |                         |         |                 |             |         |           |                    |                   |            |             | _        |
| 1 1          | DEMO                |                         |         |                 |             |         |           | บริษัท ตัวอย่าง เ  | ม่ากัด            |            |             |          |
| 2            |                     |                         |         |                 |             |         | รายงานร์  | รับสินค้าผลิตเสร็จ | (แบบแจกแจง)       |            |             |          |
|              |                     |                         |         |                 |             |         |           |                    |                   |            | ,           |          |
| 3            |                     |                         | 🐚 Sele  | ⊧ct Column      |             |         |           |                    |                   | ×          |             |          |
| 4            | พิมพ์วันที่: 27 กัง | IB1811 2566 1781: 15:38 | เลือกโ  | olumn           | dweight : L |         |           |                    |                   | <b>_</b>   |             | _        |
|              | วันที่เอกสาร        | เลขที่เอกสาร            | 00211 C |                 | dweight : : |         |           |                    |                   |            |             |          |
| 5            | รหสสนคา             | 3                       | Band    | beader          | <b>_</b>    | ชื่อ    | myco      | olumn 1            |                   |            | หลาแกบ      |          |
|              | 16/01/2552          | ICCF5201-00002          | จัดวาง  | Center          | ╡           | Tan     |           |                    |                   | -1         | ন্ননল বুহয় | 8        |
|              | FG-003              | 501U 1                  | ขอบ     | None            | ╡           | รปมข    | n laen    | erall              |                   |            |             | _        |
| 7            |                     | 1 100                   | Style   | Edit            |             | ลักษร   | MS S      | -<br>Sans Serif    | •                 | 8          | Sear and    | ***      |
|              | 17/01/2552          | ICCF5201-00001          | กว้าง   | 100 X           | 10          |         | Bol       | d 🗌 //alic         | Underlin          | ne         | 1201 W      | 19113    |
| 8            | FG-001              | n<br>N                  | 24.9    |                 | 10          | ងា      | out       |                    | ส.ณัณ             |            |             |          |
| 9            |                     | รวม 2                   | 8.      |                 |             | वा      | CAL       | ตัวอย่าง Exar      |                   |            |             |          |
|              | 18/01/2552          | JCFG5201-00001          |         |                 |             |         |           |                    | прю               | _          | ศักดิ์สรชั  | e l      |
| 10           | FG-001              | N                       | 📝 ок    | <b>I</b> +Close |             |         |           | 🗖 เพื่นตร          | ลังโงไร่งให (Tran | sparenti   | 1           |          |
| 11           |                     | รวม 1                   | 5       | ายการ           |             |         |           | 1 400              |                   | isparonit) |             |          |
|              | 20/01/2552          | JCFG5201-00002          |         | สำนักงานใหญ่    |             |         |           |                    |                   | นาง นัท    | าวดี สุประว | រត       |

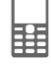

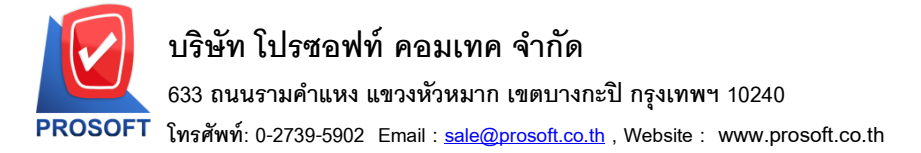

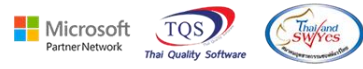

## 4. ออกจากโหมด Desiln เลือก Tool > Save as Report เลือก path ที่เกีบ

🚊 - [รายงานใบสั่งจองสินค้า - เรียงตามวันที่เอกสาร (แบบแจกแจง)]

■ Report Tool View Window Help

●
●
●
●
●
●
●
●
●
●
●
●
●
●
●
●
●
●
●
●
●
●
●
●
●
●
●
●
●
●
●
●
●
●
●
●
●
●
●
●
●
●
●
●
●
●
●
●
●
●
●
●
●
●
●
●
●
●
●
●
●
●
●
●
●
●
●
●
●
●
●
●
●
●
●
●
●
●
●
●
●
●
●
●
●
●
●
●
●
●
●
●
●
●
●
●
●
●
●
●
●
●
●
●
●

| DEMO                            |                     |        |                                                          | บริษัท ด้<br>รายงานใบสั่งจองสิห<br>จากวั            | โวอย่าง จำกัด สำนักง<br>นค้า - เรียงตามวันที่เอก<br>โนที่ 01/02/2566 ถึง 28/02              | มานใหญ่<br>กสาร (แบบแจกแจง)<br>/2566              |                                    |                               |          |               |
|---------------------------------|---------------------|--------|----------------------------------------------------------|-----------------------------------------------------|---------------------------------------------------------------------------------------------|---------------------------------------------------|------------------------------------|-------------------------------|----------|---------------|
| พิมพ์วันที่: 28 กุมภาพันธ์ 2566 | <b>เวลา</b> : 15:10 |        |                                                          |                                                     |                                                                                             |                                                   |                                    |                               |          | หน้า เ /      |
| วันที่เอกสาร เลขที่เอกสาร       | เลขา                | PO     | รหัสลูกล้า                                               | ชื่อลูกค้า                                          | ชื่อพนักงานขาย                                                                              | จำนวนเงิน ส่วา                                    | แลดบิล (เป็นเงิน)                  | เงินก่อนภาษี                  | ภาษีขาย  | รวมทั้งสิ้น : |
| รหัสสินค้ำ                      | ชื่อสินค้า          |        |                                                          | -                                                   | จำนวน                                                                                       | หน่วยนับ                                          | ราคา/หน่วย                         | ส่วนลดสินค้ำ (เป็นเ           | ົານ)     | จำนวนเงิน     |
| 28/02/2566 OC6602-00001         |                     |        | CUS-00002                                                | ลูกหนี้ในประเทศ                                     |                                                                                             | 1,000.00                                          |                                    | 1,000.00                      | 70.00    | 1,070.00      |
| IC-0030                         | ขนาน                |        |                                                          |                                                     | 1.00                                                                                        | BOTTLE                                            |                                    |                               |          | 1             |
| 01ME0005                        | เหล็กฉาก            |        |                                                          |                                                     | 10.00                                                                                       | เส้น                                              | 100.00                             | 28/2/2023 QU660               | 02-00001 | 1,000.00      |
| <b>รว</b> ม                     | 2                   | รายการ |                                                          | รวม                                                 | 11.00                                                                                       |                                                   |                                    |                               |          |               |
| รวมประจำวัน                     | 1                   | รายการ |                                                          | รวมเงิน                                             |                                                                                             | 1,000.00                                          |                                    | 1,000.00                      | 70.00    | 1,070.00      |
| รวมทั้งสิ้น                     | 1                   | รายการ |                                                          | รวมเงินทั้งสิ้น                                     |                                                                                             | 1,000.00                                          |                                    | 1,000.00                      | 70.00    | 1,070.00      |
|                                 |                     |        | report                                                   | pbl                                                 | 2                                                                                           |                                                   |                                    |                               |          |               |
|                                 |                     |        | สร้างที่เมื<br>Path ให<br>ชื่อที่เก็ม<br>4<br>(€) Report | มใหม่<br>si<br>report.pbl<br>ti<br>๕ SQL<br>↓+Ciose | 1<br>1<br>1<br>1<br>1<br>1<br>1<br>1<br>1<br>1<br>1<br>1<br>1<br>1<br>1<br>1<br>1<br>1<br>1 | บันทึกรายงาน<br>ชื่อที่เก็บ dr_s<br>ทมายเทตุ [cha | :oconfirmorder_e<br>anida][DESKTOF | xplain<br>2-ABLMD 42][28/02/2 | 023]     |               |